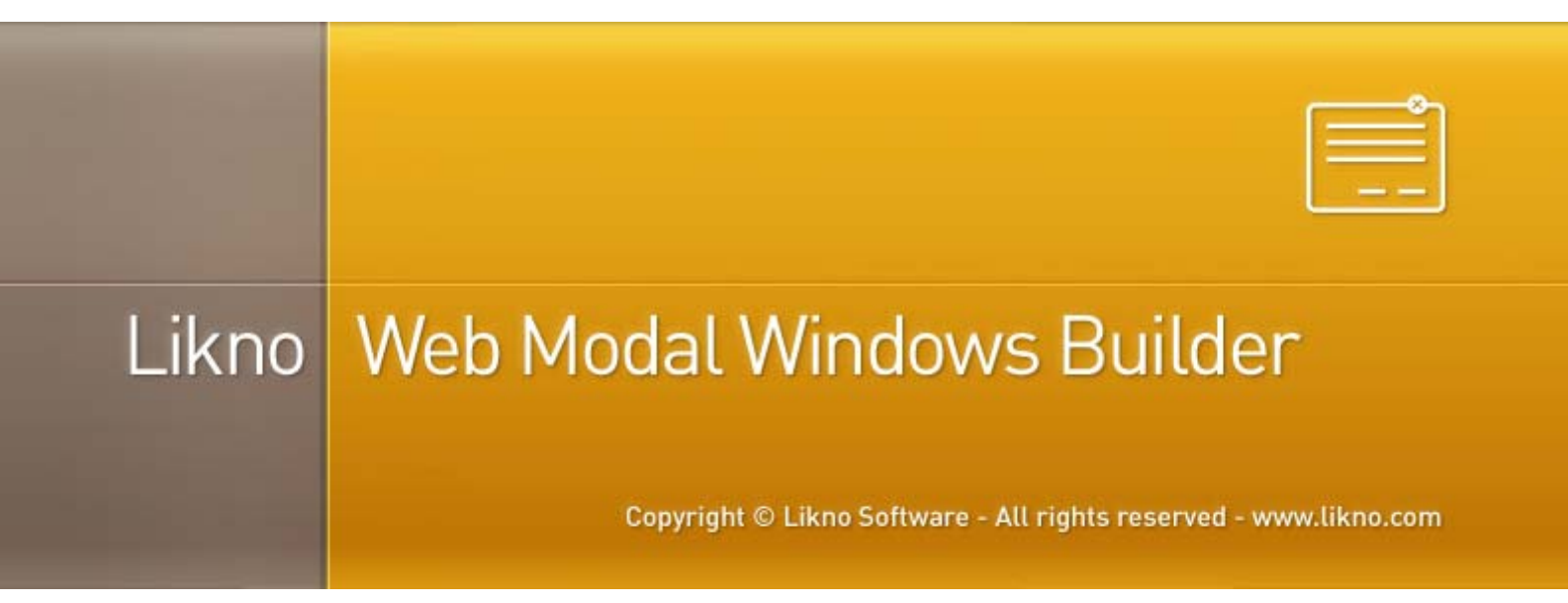

Working in Microsoft FrontPage

How to make an element of a FrontPage website to trigger a Web Modal Window?

In FrontPage, a typical website would look like this:

| Microsoft FrontPage - C:                                                                                                    | Users\pappas\Do                | cuments\M        | y Web Sites\my               | perso      |
|----------------------------------------------------------------------------------------------------|--------------------------------|------------------|------------------------------|------------|
| <u>Eile Edit View Inser</u>                                                                                                    | t F <u>o</u> rmat <u>T</u> ool | s T <u>a</u> ble | <u>D</u> ata F <u>r</u> ames | : <u>w</u> |
| 🗄 🗅 🕶 🚰 🚽 🖪 🗛 🚇 [                                                                                                    | 🖬 • / 🖆 🗟 •                    | <b>ABC</b>   X 🛙 | d 🖪 🝼   9                    | - (        |
| -                                                                                                    |                                | +                | - B                          | Ι          |
| Folder List 🗋 🚞 🗙                                                                                                    | 🔯 Web Site                     |                  |                              |            |
| C: Users pappas Documer                                                                                                    | Contents of 'C: Us             | ers\pappas≬      | Documents My W               | eb Sit     |
| overlav                                                                                                    | Name                           | Title            |                              |            |
|                                                                                                    | Lfpclass                       |                  |                              |            |
| 🕀 퉲 _themes                                                                                                    | overlay                        |                  |                              |            |
| 🕀 🍌 images                                                                                                    | themes                         |                  |                              |            |
| Image: Image: Imag | images                         |                  |                              |            |
| aboume.num                                                                                                    | photogallery                   |                  |                              |            |
| Feedback.htm                                                                                                    | aboutme.htm                    | About Me         |                              |            |
| 🚮 index.htm                                                                                                    | leedback.htm                   | Feedback         |                              |            |
| 🐏 interest.htm                                                                                                    | index.htm                      | Welcome t        | o my Web site                |            |
| 🐏 photo.htm                                                                                                    | interest.htm                   | Interests        |                              |            |
|                                                                                                    | Photo.htm                      | Photo Galle      | ery                          |            |
|                                                                                                    |                                |                  |                              |            |

In case Shared Borders are used, a "\_borders" folder will also appear:

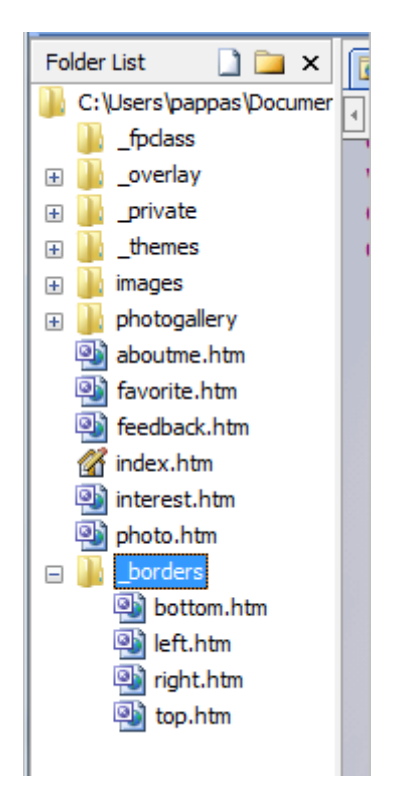

Open Web Modal Windows Builder and before you do anything else, **save** the project in the root directory of the local FrontPage website:

| 🧤 Organize 🔻 🏢 Views 👻 📑 New Folder |                |                          |             |  |  |  |
|-------------------------------------|----------------|--------------------------|-------------|--|--|--|
| avorite Links                       | Name           | Date modified            | Туре        |  |  |  |
| Documente                           | _borders       | 14/5/2010 3:49 μμ        | File Folder |  |  |  |
| Documents                           | _derived       | 14/5/2010 3:40 μμ        | File Folder |  |  |  |
| More »                              | _fpclass       | 14/5/2010 3:40 μμ        | File Folder |  |  |  |
| Folders 🗸 🗸                         | _overlay       | <b>14/5/2010 3:40 μμ</b> | File Folder |  |  |  |
| 🚡 menus 🔺                           | 📗 _private     | 14/5/2010 3:40 μμ        | File Folder |  |  |  |
| Mind Field Solutions Menu Testi     | _themes        | <b>14/5/2010 3:40 μμ</b> | File Folder |  |  |  |
| 📕 modal                             | _vti_cnf       | 14/5/2010 3:53 μμ        | File Folder |  |  |  |
| My IMS Projects                     | 🛛 🌽 _vti_pvt   | 14/5/2010 4:00 μμ        | File Folder |  |  |  |
| My Web Sites                        | 🍶 awmdata      | 14/5/2010 3:53 μμ        | File Folder |  |  |  |
| private                             | 🍌 images       | 14/5/2010 3:40 μμ        | File Folder |  |  |  |
| _vti_cnf                            | 🍌 photogallery | 14/5/2010 3:40 μμ        | File Folder |  |  |  |
| 🍌 _vti_pvt                          |                |                          |             |  |  |  |
| 🎉 images                            | N              |                          |             |  |  |  |
| mypersonalsite                      | 43             |                          |             |  |  |  |
| Mypersonalsite2                     |                |                          |             |  |  |  |
| 🖲 mysite 👻                          | •              | .III                     |             |  |  |  |

Then go to **Project Properties** and set the **Site\_Root Folder** to match the directory where the FrontPage website is stored:

| E Project Properties                                                         | <b>_</b> × |
|------------------------------------------------------------------------------|------------|
| Please specify the following compile properties for your modal windows:      |            |
| Site_Root folder                                                             |            |
| Where are your website files locally stored? example:C:\mywebsite            |            |
| C:\Users\pappas\Documents\My Web Sites\mypersonalsite                        | Edit       |
| Controlled Investment President                                              |            |
| What name should your compiled isvascript project have?                      |            |
| Contract name should your complete payascript project nave :     Contract is |            |
|                                                                              |            |
| ,s                                                                           |            |
| Compiled subfolders (relative to Site_Root)                                  |            |
| Compiled Libraries: Mikno-scripts                                            | Edit       |
| Compiled Images: Vikno-scripts\likno-modal-project                           | Edit       |
|                                                                              |            |
| Domain where the compiled project will be used:                              |            |
| Localhost/IPs AND www.likno.com                                              |            |
|                                                                              |            |

You also need to select the domain where the site is published (the domains are allocated in your user area page which is automatically created once you make a purchase of a product).

Now you can **Compile** the modal project. Click the Compile icon in the toolbar:

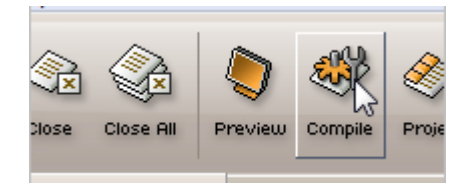

When the **Compile** is completed, in the "Project compiled successfully" window click on this:

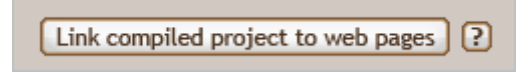

In the next screen select the bottom.htm file and click on the "**Link**" button at the end:

| Select web pages:                                         | The compiled project will be linked to all pages selected here: |
|-----------------------------------------------------------|-----------------------------------------------------------------|
| vti_cnf<br>bottom.htm<br>left.htm<br>right.htm<br>top.htm | C:\Users\pappas\Documents\My Web Sites\r                        |
|                                                           |                                                                 |

Back in FrontPage, the bottom.htm border file will have the Web Modal Windows linking code:

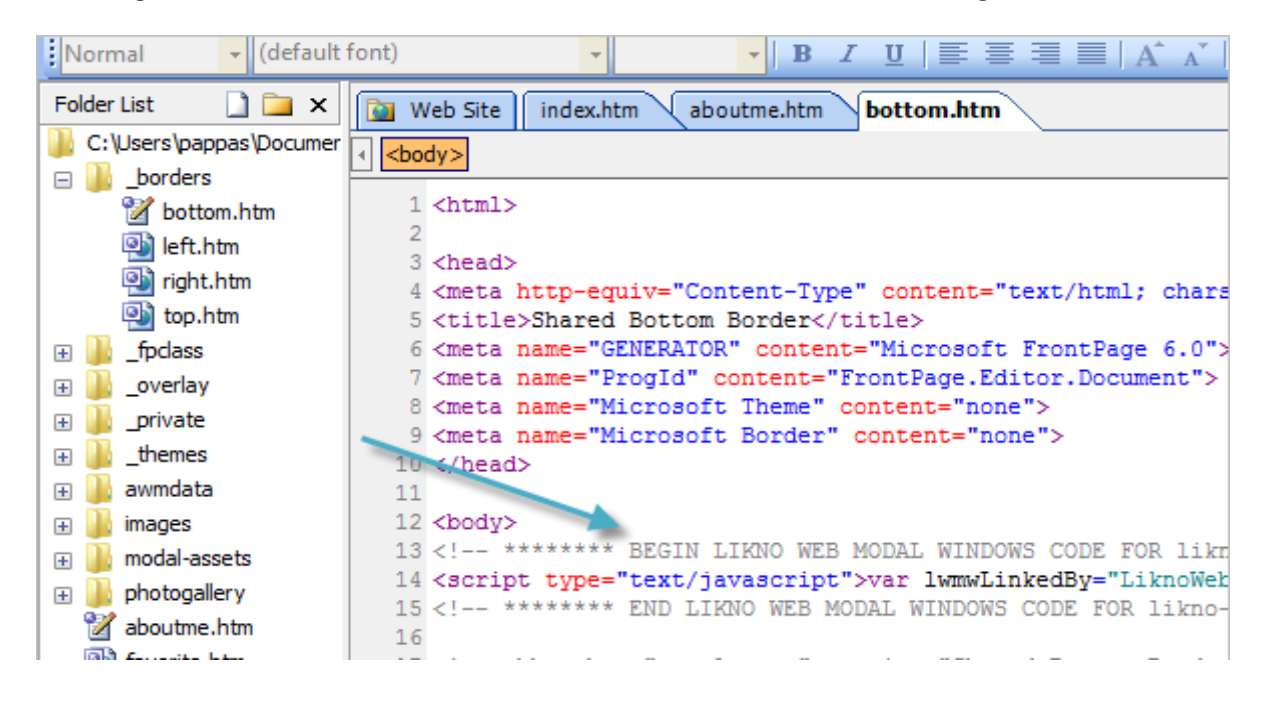

In **Web Modal Windows**  $\rightarrow$  **Project Windows** (tab)  $\rightarrow$  **Opens When**, you can find the methods you can use to "attach" the modal in your desired page tag (for example an A tag):

| -0 | nens l | When                                                                                                    |  |  |  |
|----|--------|----------------------------------------------------------------------------------------------------|--|--|--|
|    | Any co | mbination of the following options can be used:                                                                                     |  |  |  |
|    |        | Opens when the user clicks on a page element that<br>ID="Modal_Window_1" ('ID' attribute element<br>OR ID = = (chosen attribute)    |  |  |  |
|    | OR     | OR Opens when the user clicks on a page element to onclick="Modal_Window_10;"                                                       |  |  |  |
|    | OR     | Opens when the user clicks on a menu created with<br>Use the following value in the AllWebMenus <open<br>Modal_Window_1()</open<br> |  |  |  |
|    | OR     | Opens on Page Load                                                                                                    |  |  |  |
|    | UN     |                                                                                                    |  |  |  |

According to the settings above, the following A tags would trigger the modal to appear:

```
<a href="myweblink.html" id="Modal_Window_1">Suspendisse mauris</a>
<a href="myweblink.html" onClick="Modal_Window_1();">Suspendisse mauris</a>
```

In case your A tag already has an existing **ID** attribute, you can keep it but you should change ID in the Web Modal Windows (Opens When). For example if the A tag has an existing ID="value", then you must use this ID in "Opens When":

| Dinens When                                                                     |
|---------------------------------------------------------------------------------|
|                                                                                 |
| Any complination of the following options can be used:                          |
|                                                                                 |
| Opens when the user clicks on a page element that uses the following attribute: |
|                                                                                 |
| ID="Modal_Window_1" ('ID' attribute equals the name of window) () (anapped)     |
|                                                                                 |
| OR ID = Value (chosen attribute equals a custom value) (2 (sample)              |
|                                                                                 |

In addition, you can also use the **Class** attribute:

| Opens When<br>Any combination of the following options can be used:             |                    |                                                     |  |
|---------------------------------------------------------------------------------|--------------------|-----------------------------------------------------|--|
| Opens when the user clicks on a page element that uses the following attribute: |                    |                                                     |  |
|                                                                                 | D="Modal_Window_1" | ('ID' attribute equals the name of window) 🕐 Sample |  |
| OR 0                                                                            | Class 💌 = myClass  | (chosen attribute equals a custom value) ? Sample   |  |

In this case, the html code of the A tag should look like this:

<a href="myweblink.html" class="myClass">Suspendisse mauris</a>

When the A tag already has an existing class defined, you can append the new class in the class value:

<a href="myweblink.html" class="existingClass myClass">Suspendisse mauris</a>

The html code editing should be done directly in Code View of the FrontPage application, and then the **Publish** command should be performed for the changes to take effect in the site.

In the **Web Modal Windows Builder – Website Integration Guide** pdf document you can find more information about how to use other page elements (like a DIV, TABLE, TD, BUTTON, IMG etc).

In case your FrontPage website doesn't use Shared Borders you can "Link" the Web Modal Windows linking code directly in any of the html pages. In addition you can also "Link" in a **Dynamic Web Template** (DWT file) or a **Master Page** for the Modal Window script to be available in all pages that the template or master page controls.

How to make an item of an AllWebMenus navigation to trigger a Web Modal Window?

At first we should add the AllWebMenus navigation in the website. The methods to do this are described at <u>http://www.likno.com/frontpage.html</u>.

In FrontPage, a typical website would look like this:

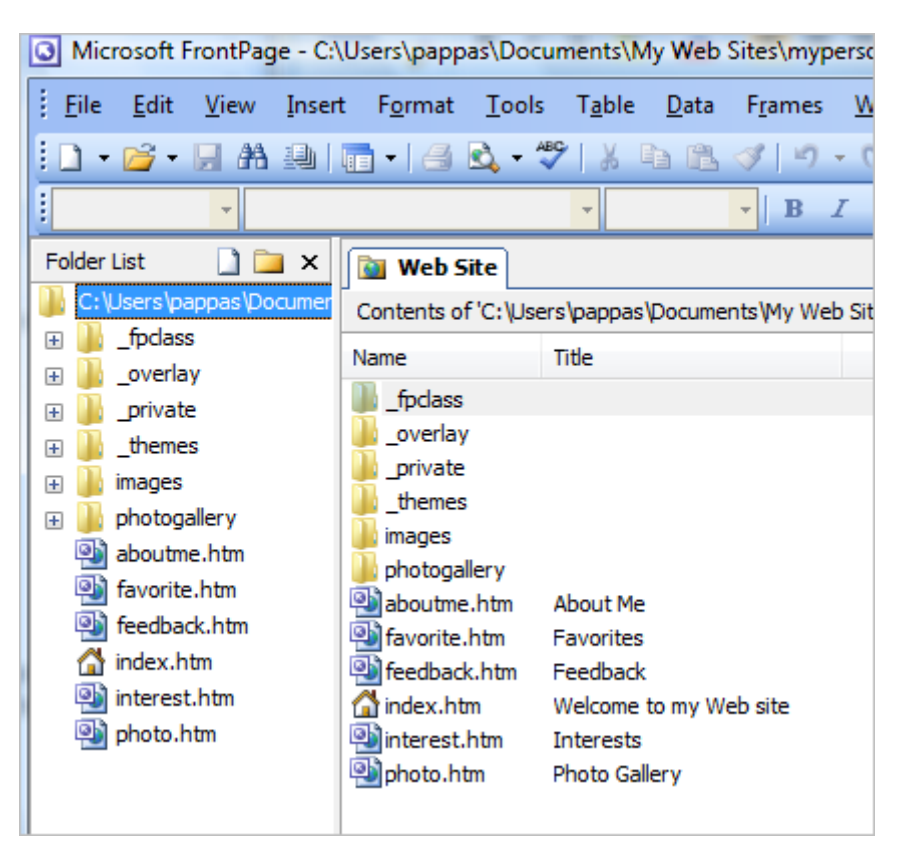

In case Shared Borders are used, a "\_borders" folder will also appear:

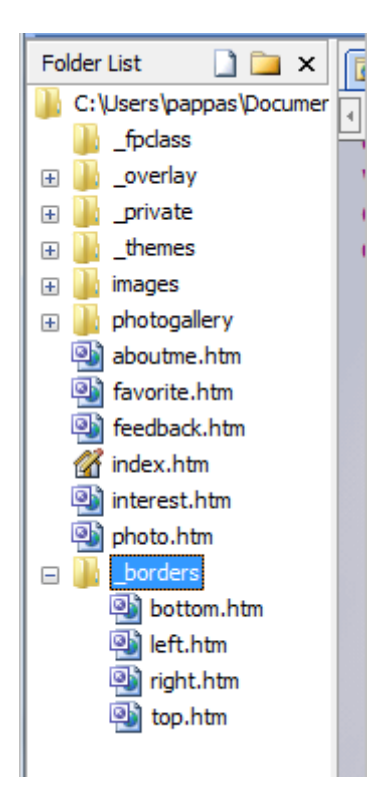

Open AllWebMenus and follow the Import Navigation Structure method as described at <u>http://www.likno.com/frontpage.html</u>.

Go to Tools  $\rightarrow$  Import FrontPage Navigation Structure to do this:

| ture        | The <u>m</u> e | <u>T</u> ool | s <u>A</u> dd-ins <u>H</u> elp        |                |
|-------------|----------------|--------------|---------------------------------------|----------------|
| 5           |                |              | Refresh Menu Preview                  | F12            |
| Cut         | Copy Pa        | <b>8</b>     | <u>C</u> ompile Menu                  | Ctrl+F12       |
| Item        | ltem Gri       |              | Compile Menu with <u>N</u> o Dialogs  | F8             |
| tyle Edi    | tor            |              | Compile <u>f</u> or                   |                |
| afault) 🖸 👯 |                |              | Project Properties                    |                |
| erauit)     |                | \$           | Link Compiled Menu to Web Page(s)     | Shift+Ctrl+F12 |
| h site      |                |              | Import FrontPage Navigation Structure |                |

When the process is completed, you can edit the menu as you like and when you finish, go to **Project Properties** and set the **Site Root folder** to match the FrontPage website directory:

| S Project Properties                                                                                                    |                                                                                                    |
|----------------------------------------------------------------------------------------------------|----------------------------------------------------------------------------------------------------|
| <ul> <li>Compile Properties</li> <li>Ment Structure Source</li> <li>SEO</li> <li>Cross Frame Support</li> <li>Optimization</li> <li>Menu-Linking Code in Tags</li> <li>FrontPage Support</li> <li>Advanced Scripting</li> <li>Custom Variables</li> <li>RTL Languages Support</li> <li>Project Info Settings</li> </ul> | Folders         Specify the following compile properties for your menu:         Site_Root folder         Where are your website files locally stored? eg:C:\mywebsite         :ers\pappas\Documents\My Web Sites\mypersonalsite         Edit         online instructions for your web authoring tool (or CMS)         Compiled menu name         What name should your compiled menu have?         © Default       menu.js         © Custom       js |
|                                                                                                    | Compiled subfolders       (relative to Site_Root)         Menu file:       \       Edit         Javascript libraries:       \awmdata       Edit         Menu images:       \awmdata\menu       Edit         Place "dot.gif" in:       • "Javascript libraries" folder (Default)       • "Menu images" folder                                                                                                    |

Then you have to **Compile** the menu and link it to the bottom.htm border file of the "\_borders" folder. Click on the **Compile** icon in the toolbar and when this is completed a "Menu compiled successfully!" screen will appear. There you can click on this:

Link menu to web pages ?

In the following screen select the bottom.htm border file and click on the "Link" button at the end:

| Select web pages:                                         | The compiled project will be linked to all pages selected here: |
|-----------------------------------------------------------|-----------------------------------------------------------------|
| vti_cnf<br>bottom.htm<br>left.htm<br>right.htm<br>top.htm | C:\Users\pappas\Documents\My Web Sites\r                        |
|                                                           |                                                                 |

Finally you have to **save** the project (awm file) in order to be able to do changes later.

Folder List 🗋 🗀 🗙 📷 Web Site index.htm bottom.htm C: \Users \pappas \Documer <body> \_borders <html> 📝 bottom.htm left.htm <head> right.htm <meta http-equiv="Content-Type" content="text/html; charset top.htm <title>Shared Bottom Border</title> <meta name="GENERATOR" content="Microsoft FrontPage 6.0"> fpclass + <meta name#"ProgId" content="FrontPage.Editor.Document"> + \_overlay <meta name="Microsoft Theme" content="none"> + private <meta name="Microsoft Border" content="none"> themes + </head> awmdata + <body> + images ь photogallery + urpletext" preview="Shared Bottom Border" <!--webbot bot= aboutme.htm favorite.htm <!-- \*\*\*\*\*\*\* BEGIN ALLWEBMENUS CODE FOR menu \*\*\*\*\*\*\* --> feedback.htm <script type="text/javascript">var MenuLinkedBy="AllWebMenu \*\*\*\*\*\*\* END ALLWEBMENUS CODE FOR menu \*\*\*\*\*\*\* --> index.htm

In addition the bottom.htm border file will also get the menu linking code:

That means all the pages that use the bottom shared border will get the menu created with AllWebMenus.

You will need to "**Publish**" the site in a remote location (like a web server) to see the menu in the pages. Do not count on FrontPage preview to see it since it is not always working properly and sometimes it produces script errors or just fail to show DHTML components unless the "**Publish**" is performed.

Now that the menu is added, we should make an item of it to load a modal window.

Open Web Modal Windows Builder and before you do anything else, **save** the project in the root directory of the local FrontPage website:

| 🧤 Organize 🔻 🏢 Views 👻 📑 New Folder |                |                          |             |  |  |  |
|-------------------------------------|----------------|--------------------------|-------------|--|--|--|
| avorite Links                       | Name           | Date modified            | Туре        |  |  |  |
| Documente                           | _borders       | 14/5/2010 3:49 μμ        | File Folder |  |  |  |
| Documents                           | _derived       | 14/5/2010 3:40 μμ        | File Folder |  |  |  |
| More »                              | _fpclass       | 14/5/2010 3:40 μμ        | File Folder |  |  |  |
| Folders 🗸 🗸                         | _overlay       | <b>14/5/2010 3:40 μμ</b> | File Folder |  |  |  |
| 🚡 menus 🔺                           | 📗 _private     | 14/5/2010 3:40 μμ        | File Folder |  |  |  |
| Mind Field Solutions Menu Testi     | _themes        | <b>14/5/2010 3:40 μμ</b> | File Folder |  |  |  |
| 📕 modal                             | _vti_cnf       | 14/5/2010 3:53 μμ        | File Folder |  |  |  |
| My IMS Projects                     | 🛛 🌽 _vti_pvt   | 14/5/2010 4:00 μμ        | File Folder |  |  |  |
| My Web Sites                        | 🍶 awmdata      | 14/5/2010 3:53 μμ        | File Folder |  |  |  |
| private                             | 🍌 images       | 14/5/2010 3:40 μμ        | File Folder |  |  |  |
| _vti_cnf                            | 🍌 photogallery | 14/5/2010 3:40 μμ        | File Folder |  |  |  |
| 🍌 _vti_pvt                          |                |                          |             |  |  |  |
| 🎉 images                            | N              |                          |             |  |  |  |
| mypersonalsite                      | 43             |                          |             |  |  |  |
| Mypersonalsite2                     |                |                          |             |  |  |  |
| 🖲 mysite 👻                          | •              | .III                     |             |  |  |  |

Then go to **Project Properties** and set the **Site\_Root Folder** to match the directory where the FrontPage website is stored:

| Please specify the following compile properties for your modal windows:                |      |  |  |  |
|----------------------------------------------------------------------------------------|------|--|--|--|
| Site_Root folder                                                                       |      |  |  |  |
| Where are your website files locally stored? example:C:\mywebsite                      |      |  |  |  |
| C:\Users\pappas\Documents\My Web Sites\mypersonalsite                                  | Edit |  |  |  |
| Compiled Javascript Project<br>What name should your compiled javascript project have? |      |  |  |  |
| Default likno-modal-project.js                                                         |      |  |  |  |
| Uustom jis                                                                             |      |  |  |  |
| Compiled subfolders (relative to Site_Root)                                            |      |  |  |  |
| Compiled Libraries: Nikno-scripts                                                      | Edit |  |  |  |
| Compiled Images: \likno-scripts\likno-modal-project E                                  | Edit |  |  |  |
| Domain where the compiled project will be used:                                        |      |  |  |  |
| Localhost/IPs AND www.likno.com                                                        |      |  |  |  |

You also need to select the domain where the site is published (the domains are allocated via your User Area account which is automatically created once you make a purchase of a product).

In "**Opens When**" options you can see the value that you should use in AllWebMenus for the modal to open from there:

| Opens When<br>Any combination of the following options can be used: |                                                                                                    |                  |  |  |  |  |  |
|---------------------------------------------------------------------|----------------------------------------------------------------------------------------------------|------------------|--|--|--|--|--|
|                                                                     | Opens when the user clicks on a page element that uses the following attribute:         ID="Modal_Window_1"       ('ID' attribute equals the name of window)         OR       ID       =       (chosen attribute equals a custom value)                                                                                                    | Sample<br>Sample |  |  |  |  |  |
| OR                                                                  | OR       Opens when the user clicks on a page element that uses the following code:         onclick="Modal_Window_10;"       ? sample         OR       Opens when the user clicks on a menu created with AllWebMenus.<br>Use the following value in the AllWebMenus <open modal="" window=""> item property:         Modal_Window_10       ? sample</open> |                  |  |  |  |  |  |
| OR                                                                  |                                                                                                    |                  |  |  |  |  |  |
| OR                                                                  | C Opens on Page Load                                                                                                    | ? Sample         |  |  |  |  |  |

Now you can **Compile** the modal project. Click on the Compile icon in the toolbar:

| ver 1.1 - modal.wmw * |           |         |         |       |  |  |
|-----------------------|-----------|---------|---------|-------|--|--|
| lp                    |           |         |         |       |  |  |
|                       |           | ۲       |         | Ø     |  |  |
| Close                 | Close All | Preview | Compile | Proje |  |  |
|                       |           |         |         |       |  |  |

When the **Compile** is completed, in the "Project compiled successfully" window click on this:

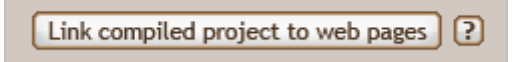

In the next screen select the bottom.htm file and click on the "Link" button at the end:

| Select web pages:                                         | The compiled project will be linked to all pages<br>selected here: |   |  |  |
|-----------------------------------------------------------|--------------------------------------------------------------------|---|--|--|
| vti_cnf<br>bottom.htm<br>left.htm<br>right.htm<br>top.htm | C:\Users\pappas\Documents\My Web Sites\r                           | ſ |  |  |
|                                                           |                                                                    |   |  |  |

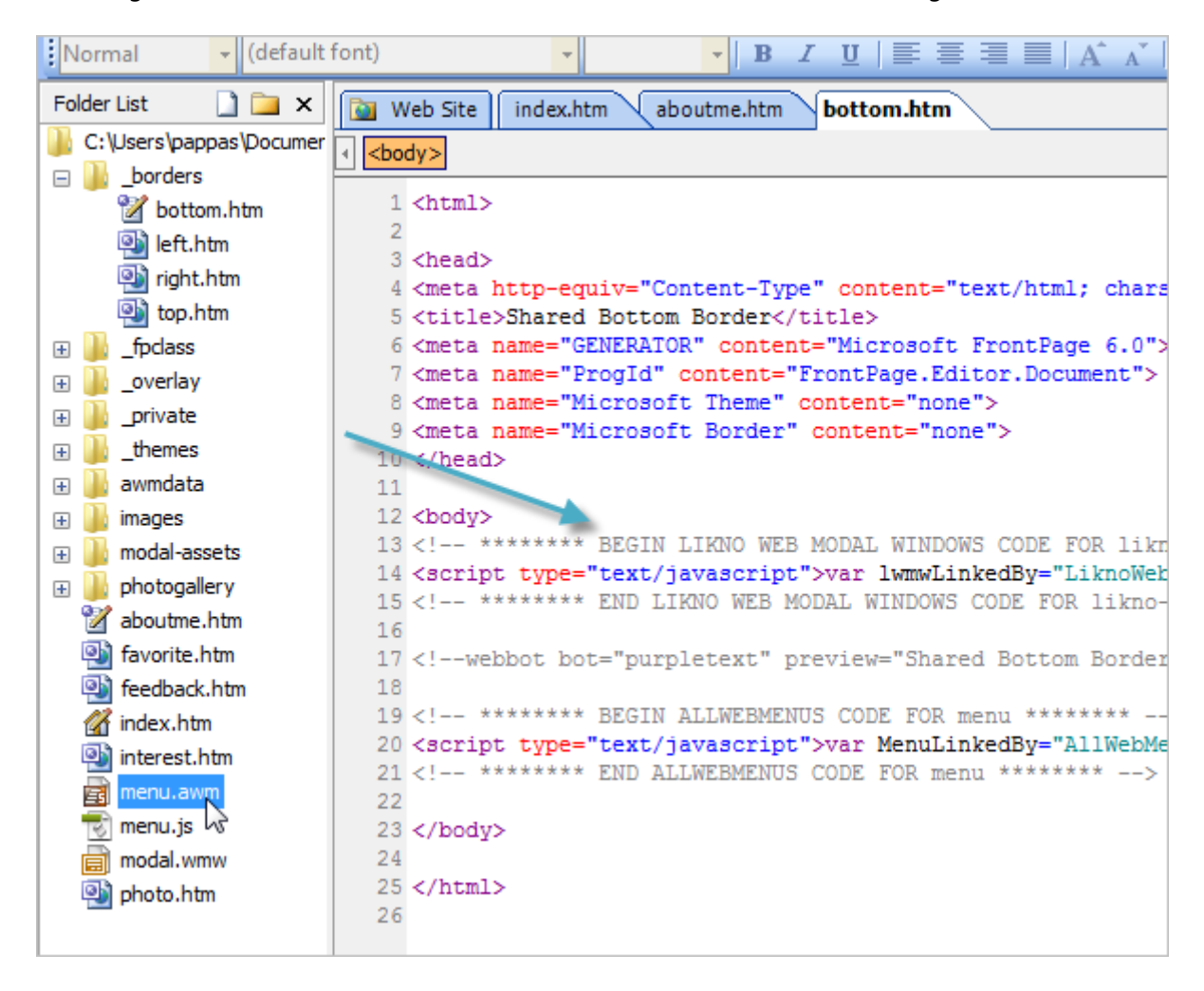

Back in FrontPage, the bottom.htm border file will have the Web Modal Windows linking code too:

Double-click on the menu.awm project to open AllWebMenus and add the "Modal\_Window\_1()" - we mentioned some steps ago – in the desired menu item:

|          | Item Properties ID:                                                                                                    | it1        |            |                  |           |  |  |
|----------|----------------------------------------------------------------------------------------------------|------------|------------|------------------|-----------|--|--|
| ttt      |                                                                                                    | Normal     | Mouse Over | Mouse Click      | Sample    |  |  |
| 111      | Text (Text Only)                                                                                                    | About Me   | About Me   | About Me         | A         |  |  |
| ==       | Image                                                                                                    | [no image] | [no image] | [no image]       |           |  |  |
| 11       | Link                                                                                                    |            |            | aboutme.htm      |           |  |  |
| 111      | Link Target                                                                                                    |            |            |                  | -         |  |  |
| ;;;      | Advanced                                                                                                    |            |            |                  |           |  |  |
| ===      | Status Bar Text                                                                                                    |            | %Link%     |                  | rameters) |  |  |
| =        | Tooltip                                                                                                    |            |            |                  |           |  |  |
| ===      | Has Separator                                                                                                    | No         |            |                  |           |  |  |
| ===      | Javascript                                                                                                    |            |            |                  |           |  |  |
| ===      | Open Modal                                                                                                    |            |            | Modal_Window_1() |           |  |  |
|          | Assigned Style: Main Items Style 🔐 Show: Att Vatues <open modal="" th="" win<=""></open>                                                                                                    |            |            |                  |           |  |  |
| =        |                                                                                                    |            |            | Modal_Window_1() |           |  |  |
| 11111111 | Use the <u>Style Editor</u> to specify <b>common</b> style properties for all items.<br>Or, make this specific item special by selecting <u>All Values</u> and changing<br>any property you want to customize. <u>hide info</u> |            |            |                  |           |  |  |

Also make sure that the "Link" value of the item is empty, otherwise when you click on it, you will see the new page instead of the modal window!

|                                                                                                    |     |                  | 1 COLIMAN  | 110400 0101 |   |                     |
|----------------------------------------------------------------------------------------------------|-----|------------------|------------|-------------|---|---------------------|
| project items below):                                                                                                    |     | Text (Text Only) | About Me   | About Me    |   | About Me            |
| Main Menu Group                                                                                                    |     | Image            | [no image] | [no image]  |   | [no image]          |
| Welcome to my Web site                                                                                                    |     | Link             |            |             |   | ₽, <b>Q</b>         |
| 🖓 About Me                                                                                                    | 111 | Link Target      |            |             |   | <link/> value on [] |
| Interests                                                                                                    | 11  | Advanced         |            |             |   |                     |
| Second Second Se | 11  | Status Bar Text  |            | %Link%      | 3 |                     |
| Photo Gallenz                                                                                                    | 11  | T                |            |             |   |                     |

Now you can **Compile** the menu again for the changes to be applied.

If you **Publish** the FrontPage website again, the menu and modal window should work.

In case your FrontPage website doesn't use Shared Borders you can "Link" the Web Modal Windows linking code directly in any of the html pages. In addition you can also "Link" in a **Dynamic Web Template** (DWT file) or a **Master Page** for the Modal Window script to be available in all pages that the template or master page controls.